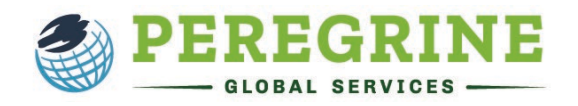

Write & Cite<sup>®</sup> is designed to give learners the skills needed to write, format, and properly cite academic papers and dissertations. In addition, the module provides instruction on proper word choices, tone, paper organization, literature-based research, and techniques to avoid plagiarism. If you are required to complete Write & Cite<sup>®</sup> by your school or institution, this document will guide you through the registration process and answer some frequently asked questions.

## Student Registration with a Link & Password

- Follow the Student Registration Link that should have been provided to you by your course professor or within your course syllabus. Please note that the registration instructions contained within this document apply to an external microsite registration only.
- o Enter your registration password and click "Proceed with Registration."

| Technical Support                                                                                                    |                                                                                        | View in English                                                                                         | View in Spanish                                                                       |
|----------------------------------------------------------------------------------------------------|----------------------------------------------------------------------------------------|----------------------------------------------------------------------------------------------------|---------------------------------------------------------------------------------------|
| regrine Academic Services - GUEST Micro                                                                                                    | -Site                                                                                  |                                                                                                    |                                                                                       |
| Velcome to our guest login page. This site allows you<br>ducational services. This site also allows you to self-                                                         | to see how we manage ou<br>egister and obtain an exan                                  | ir client schools and universities as well as giv<br>n access link in order to evaluate our services    | ve access to our various exam and<br>i.                                               |
| Access to the GUEST micro-site is limited to college a<br>evaluate our exam and educational services. All regist<br>ree educational materials.                           | nd university officials who a rations are free of charge.                              | desire to learn more about our services, unde<br>However, students CANNOT use this site in a            | rstand how self-registration works, and<br>in attempt to obtain practice exams or     |
| To sign up with Peregrine Academic Services, plea                                                                                                    | se reach out to clientser                                                              | vices@peregrineglobal.com and request a                                                                 | n on-boarding packet.                                                                 |
| Enter the registration password provided to you either                                                                                                    | within the course syllabus                                                             | or from your course professor.                                                                          |                                                                                       |
| Registration Password:                                                                                                    | ••••••                                                                                 |                                                                                                    |                                                                                       |
|                                                                                                    | Proceed with Registrat                                                                 | ion                                                                                                    |                                                                                       |
| Have you lost the e-mail which included the exam/cou                                                                                                    | rse access link?                                                                       |                                                                                                    |                                                                                       |
| Do you need to print or download your completion cert<br>Download completion certificate(s)                                                                              | ificate?                                                                               |                                                                                                    |                                                                                       |
| When you become a client with Peregrine Academic S<br>using different passwords for faculty access, student a<br>niversities logo to the micro-site pages and to the ser | ervices, we create a very s<br>ccess, and program mana<br>vice completion certificates | similar micro-site page for your university or c<br>gement access. All sites are customized to yo<br>s. | ollege. We can also create multiple sites<br>ur specific needs to include adding your |
|                                                                                                    |                                                                                        |                                                                                                    |                                                                                       |

- o Select your required module and click "Review your Selection(s) and proceed with Registration."
- o Review your selection, remove any unneeded items, and click "Continue with Registration."
- Enter your Name and Email, Confirm Email, check the acknowledgment box, and then click **"Review Registration."**
- Review your registration information and, if it is correct, click "Complete Registration."
- Your registration is now complete! The access link will be sent to the email address you used to register. You may begin immediately by clicking the blue hyperlink for the "Write & Cite Training Module and Competency Exam (APA)".
- Please click "**Confirm**" to start.

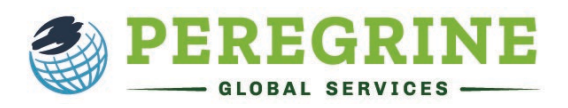

| Vrite & Cite Course                                                                                                    |                                                                  |                                                                                                    | Institution Logo                                                            |
|----------------------------------------------------------------------------------------------------|------------------------------------------------------------------|----------------------------------------------------------------------------------------------------|-----------------------------------------------------------------------------|
| he Write & Cite course from Peregrine tead<br>nink critically to define a research problem,<br>ach with approximately 3-5 learning section<br>rganization, literature-based research, and | ches the skill<br>find credible<br>ns, and is cu<br>techniques t | s and knowledge needed not only to write, format, and properly cite academic<br>sources, and craft theses or dissertations worthy of publication. The course in<br>stomized to teach APA documentation styles along with instruction regarding p<br>o avoid plagiarism. | papers, but also to (user cludes 8 modules, roper word choices, tone, paper |
| he Write & Cite course guides you through<br>rovide keys to uniformity in style, grammar,<br>ubmission and potential publication.                                                         | rules to a sta<br>; punctuation                                  | andard system for giving credit to others for their contribution to a paper. In ad<br>, and format, so that a paper conforms to professional standards and can be a                                                                                                    | Jition, these online lessons<br>ccepted for academic                        |
| First                                                                                                    | t Name:*                                                         | Jane                                                                                                    | required                                                                    |
| Last                                                                                                    | t Name:*                                                         | Doe                                                                                                    | required                                                                    |
|                                                                                                    |                                                                  | Confirm                                                                                                    |                                                                             |
|                                                                                                    |                                                                  | Your course/exam will not be started yet.                                                                                                    |                                                                             |
|                                                                                                    |                                                                  |                                                                                                    |                                                                             |
|                                                                                                    |                                                                  |                                                                                                    | the Object Mercural of Object (OMO)                                         |

Launch the module by clicking "Please click here to launch your course/exam in a new window." You will read through a series of acknowledgment screens and check each box once you have read the information. You will then be ready to begin the module.

## What are the overall structure and time constraints of the Write & Cite: Academic Writing Readiness module?

- There are 8 sections that make up the Write & Cite module. Each section will provide lessons on multiple topics with specific learning outcomes. The module will teach APA, MLA, or CMS documentation styles depending on the Write & Cite version that your institution is requiring you to take. The module will also provide instruction regarding word choices, tone, papers organization, literature-based research, and techniques to avoid plagiarism.
- Each module starts with a twenty-question Pre-Test which must be completed prior to starting the instructional material. The Pre-Test is designed to capture your baseline knowledge and does not require any preparation. To start the Pre-Test, simply click "Pre-Test". You will receive one question at a time and the questions are timed.
- Each section will conclude with a Section Quiz of 5 questions. To advance to the next section, you must answer at least 3 questions correctly.
- After you have completed all 8 sections, you will be able to proceed to the 50-question competency exam or Post-Test. The Post-Test is cumulative and covers all the sections. The Post-Test does offer a retake option, however only the last score is recorded, and your first score will <u>not</u> be retrievable.

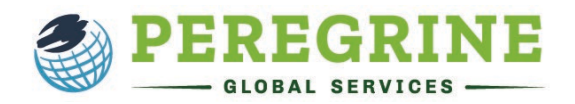

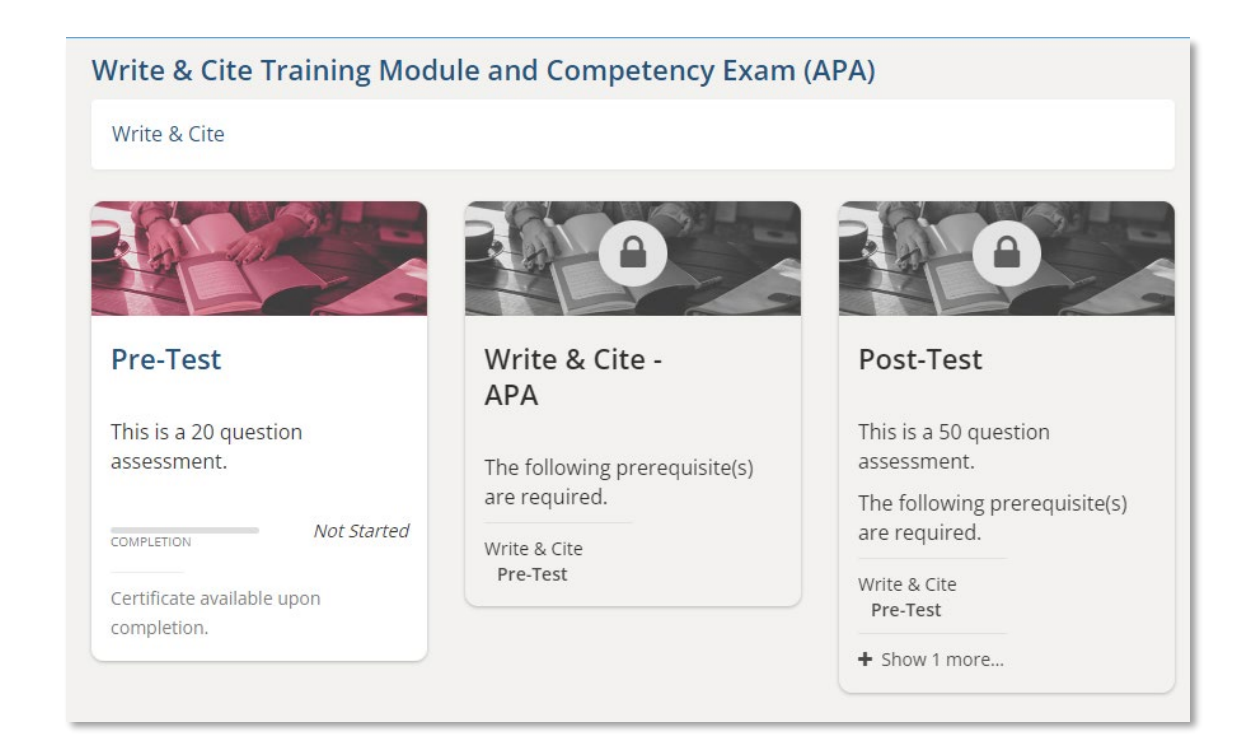

## Where can I find my access link?

After completing the registration process, you should receive an email containing the access link to your module. Should you not start your module directly after the registration process or need to come back to a module that is in progress, please use the access link that was sent to your email. If you did not receive, or cannot locate your access link, please click <u>Get Your Access Link</u> under the Students & Learners tab on our website.

## Where can I find Technical Support and Frequently Asked Questions?

For additional Technical Support, Frequently Asked Questions, and other Step-by-Step Registration Guides, please visit our Resources for Students & Learners at <u>https://peregrineglobal.com/students/</u>.